A continuación os dejamos la imagen que hemos seleccionado y los pasos para cambiarlo en BK.

Poner nuevo avatar BK:

- 1. Pinchamos en la parte superior derecha sobre el avatar.
- 2. Seleccionamos "Su configuración" en el menú desplegable.
- 3. Vamos a la pestaña imagen y seleccionamos la imagen descargada.
- 4. Ajustamos las dimensiones del avatar a la imagen, y pinchamos en guardar.

Eliminar avatar BK:

- 1. Pinchamos en la parte superior derecha sobre el avatar.
- 2. Seleccionamos "Su configuración" en el menú desplegable.
- 3. Vamos a la pestaña imagen.
- 4. Al poner el puntero sobre la imagen aparece el texto eliminar, pinchamos en el texto y se elimina el avatar actual.

Poner nuevo avatar Lync:

- 1. Entramos en BK.
- 2. Pinchamos con el botón derecho sobre el avatar que está en la parte superior derecha.
- 3. Seleccionamos "Copiar url de la imagen".
- 4. Vamos a la configuración de Lync (con pinchar en la imagen vale).
- 5. Seleccionamos poner una imagen desde una dirección web.
- 6. En la caja de texto pegamos la url que hemos copiado de BK anteriormente.
- 7. Pinchar en "conectarse a la foto".
- 8. Pinchar "aceptar".

Eliminar avatar BK:

- 1. Entramos en Lync.
- 2. Vamos a la configuración de Lync (con pinchar en la imagen vale).
- 3. Seleccionamos la opción que nos interese y listo.